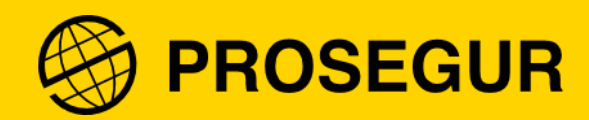

# Guia: ativação da autenticação de dois fatores

Tecnologia de Informação (TI)

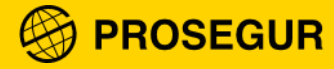

## 1. O que é a autenticação de dois fatores

Na Prosegur continuamos a aumentar a segurança dos nossos sistemas **proteger os teus dados pessoais** e os da Companhia. Por esta razão, acrescentamos uma nova medida de segurança digital: a **autenticação de dois fatores**.

Trata-se de um sistema que **complementa a autenticação tradicional** (usuário e palavra-passe) mediante o uso de um código de segurança obtido a partir de uma aplicação, SMS ou chamada telefónica.

Este código será diferente cada vez que inicies uma nova sessão nas nossas aplicações corporativas (como a Extranet, app da Intranet, UP, Service Portal, entre outros).

## 2. Como ativar a autenticação de dois fatores

**Nota**: Antes de seguir o procedimento, recomendamos que descarregues a **app Microsoft Authenticator** no teu telefone móvel através da "AppStore" ou "Google Play".

- Android: <u>https://play.google.com/store/apps/details?id=com.azure.authenticator&hl=es&gl=US</u>
- iOS: <u>https://apps.apple.com/es/app/microsoft-authenticator/id983156458</u>

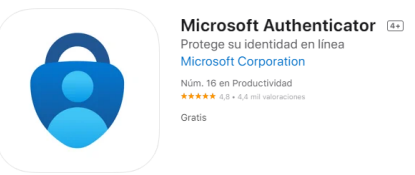

Os passos abaixo só estarão disponíveis quando disponibilizarmos o serviço.

1. Quando iniciares sessão em alguma das aplicações que exijam um segundo método de verificação de identidade, aparecerá esta janela, onde terás que clicar em **avançar**:

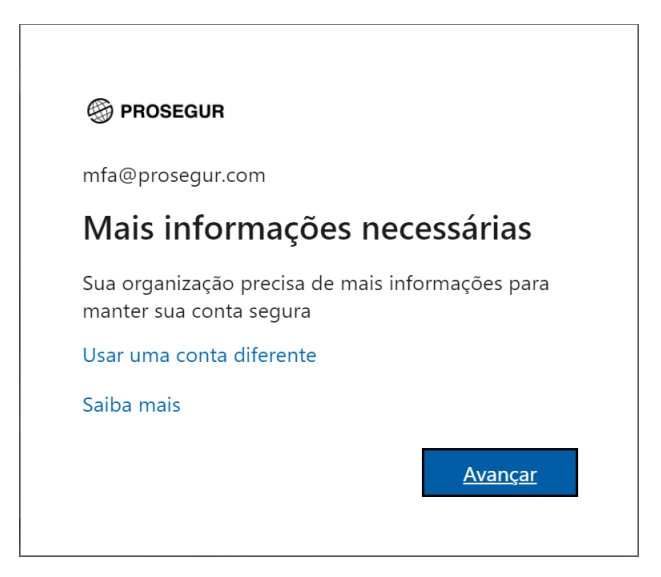

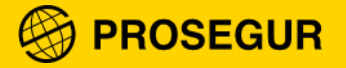

#### 2. Seleciona o método de verificação

Como referimos anteriormente, a DTI recomenda que **utilizes a app Microsoft Authenticator.** É mais seguro e fácil de usar.

Seleciona "Aplicação móvel" e clica em avançar:

| PROSEGUR                                                                                                    |
|----------------------------------------------------------------------------------------------------|
|                                                                                                    |
| Verificação de segurança adicional                                                                                           |
| Drataja sua conta adicionando a verificação por talefono da sua conta Fujbis vídeo para cobor como protocos sua conta        |
| Proteja sua conta automando a vennicação por telefone da sua senna. Exion video para saber como proteger sua conta           |
| Etapa 1: Como devemos entrar em contato com você?                                                                            |
| Telefone de autenticação          Telefone de autenticação                                                                   |
| Método  Envie-me um código por mensagem de texto  Telefonar para mim                                                         |
|                                                                                                    |
| Avançar                                                                                                    |
| Seus números de telefone serão usados apenas para a segurança da conta. Tarifas telefônicas e de SMS padrão serão aplicadas. |
|                                                                                                    |

3. Irá aparecer um código QR:

| Configurar aplicativo móvel                                                               |
|-------------------------------------------------------------------------------------------|
| Complete as etapas a seguir para configurar seu aplicativo móvel.                         |
| 1. Instale o aplicativo do Microsoft authenticator para Windows Phone, Android ou iOS.    |
| 2. No aplicativo, adicione uma conta e selecione "Conta corporativa ou de estudante".     |
| 3. Verifique a imagem abaixo.                                                             |
|                                                                                           |
| Se não for possível verificar a imagem, insira as informações a seguir em seu aplicativo. |
| URL: https://mobileappcommunicator.auth.microsoft.com/activate/118442453/WEU              |
| Se o aplicativo exibir um código de seis dígitos, selecione "Avançar".                    |
| Avançar cancelar                                                                          |

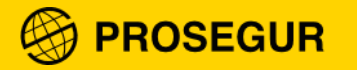

- 4. Agora, desde o teu telemóvel, abre a app Microsoft Authenticator, e aceita os termos de Privacidade
- 5. Seleciona "Conta corporativa ou de estudante":

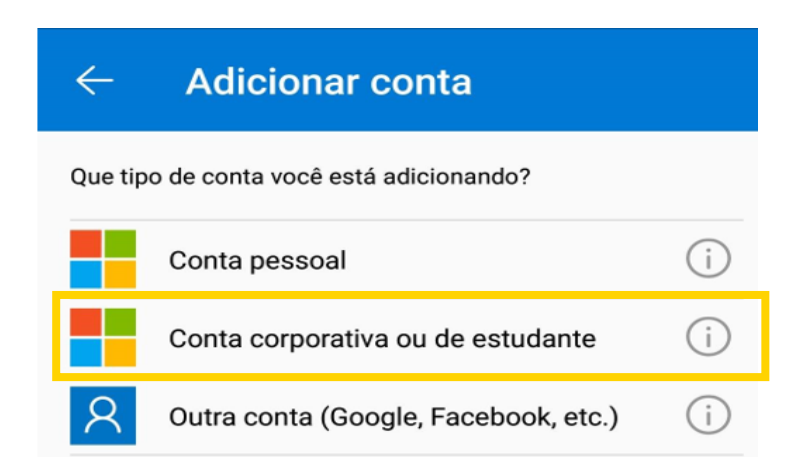

6. "Lê o código QR":

### Adicionar uma conta corporativa ou de estudante

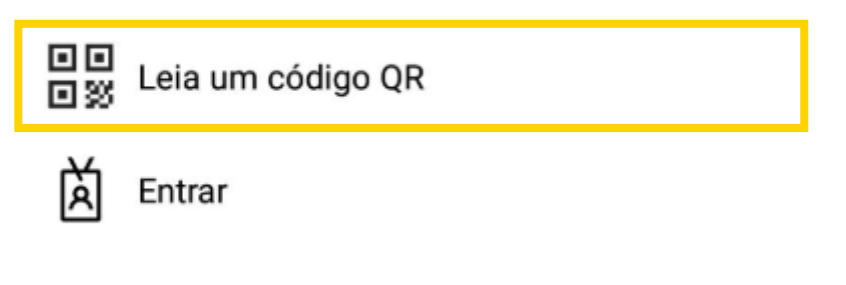

#### CANCEL

7. Lê o código QR que aparece no ecrã (o que apareceu no passo 3)

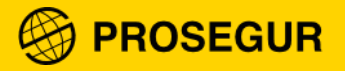

8. Seleciona avançar:

| icação de segurança adicional<br>sua conta adicionando a verificação por telefone da sua senha. Exibir vídeo para saber como proteger sua conta<br>a 1: Como devemos entrar em contato com você?<br>:ativo móvel<br>mo você deseja usar o aplicativo móvel?<br>Receber notificações para verificação<br>Usar código de verificação |        |
|----------------------------------------------------------------------------------------------------|--------|
| sua conta adicionando a verificação por telefone da sua senha. Exibir vídeo para saber como proteger sua conta<br>a 1: Como devemos entrar em contato com você?<br>ativo móvel<br>no você deseja usar o aplicativo móvel?<br>Receber notificações para verificação<br>Usar código de verificação                                   |        |
| a 1: Como devemos entrar em contato com você?<br>ativo móvel v mo você deseja usar o aplicativo móvel? Receber notificações para verificação Usar código de verificação                                                                                                    |        |
| ativo móvel  v mo você deseja usar o aplicativo móvel? Receber notificações para verificação Usar código de verificação                                                                                                    |        |
| mo você deseja usar o aplicativo móvel?<br>Receber notificações para verificação<br>Usar código de verificação                                                                                                    |        |
| Receber notificações para verificação<br>Usar código de verificação                                                                                                    |        |
| Usar código de verificação                                                                                                    |        |
|                                                                                                    |        |
| isar estes metodos de verificação, voce deve configurar o aplicativo microsoft Authenticator.                                                                                                    |        |
| Configurar O aplicativo móvel foi configurado para notificações e códigos de verificação.                                                                                                    |        |
|                                                                                                    |        |
|                                                                                                    | vançar |

A app **verificará a tua identidade**. Irá aparecer uma **notificação** no telemóvel para que aceites a conexão à app:

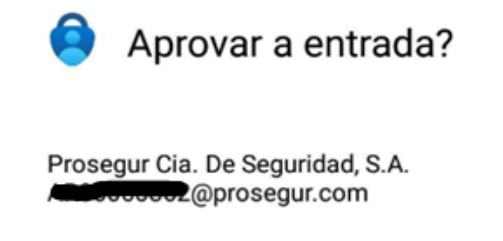

NEGAR APROVAR

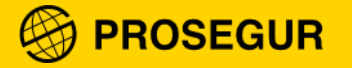

9. Será solicitado um segundo método de verificação, caso não tenhas acesso à app de momento.

Neste caso, terás que indicar o teu número de telemóvel, que apenas será utilizado para receberes um SMS de verificação. O número será guardado dentro do teu usuário e não ficará visível para ninguém.

Completa e clica em avançar:

| PROSEGUR                                                                                                    |         |
|----------------------------------------------------------------------------------------------------|---------|
| /erificação de segurança adicional                                                                                           |         |
| roteja sua conta adicionando a verificação por telefone da sua senha. Exibir vídeo para saber como proteger sua conta        |         |
| Etapa 3: Caso você perda acesso ao aplicativo móvel                                                                          |         |
| Portugal (+351)                                                                                                    |         |
|                                                                                                    |         |
|                                                                                                    |         |
|                                                                                                    | Avançar |
| Seus números de telefone serão usados apenas para a segurança da conta. Tarifas telefônicas e de SMS padrão serão aplicadas. |         |

10. Já terminaste a configuração, clica em listo:

| omprobación de                            | e seguridad                           | adicional            |                     |                     |                |        |       |
|-------------------------------------------|---------------------------------------|----------------------|---------------------|---------------------|----------------|--------|-------|
| teja su cuenta agregando                  | más comprobación                      | de teléfono a su co  | ntraseña. Ver víd   | leo para saber cói  | mo proteger su | cuenta |       |
| aso 3: En el caso de                      | e que haya per                        | dido el acceso       | o a la aplica       | ción móvil          |                |        |       |
|                                           | v closes                              | -                    |                     |                     |                |        |       |
| spaña (+34)                               | · · · · · · · · · · · · · · · · · · · |                      |                     |                     |                |        |       |
| spaña (+34)                               |                                       |                      |                     |                     |                |        |       |
| spaña (+34)                               |                                       | -1                   |                     |                     |                |        |       |
| spaña (+34)                               |                                       | -1                   |                     |                     |                |        |       |
| spaña (+34)                               |                                       |                      |                     |                     |                |        |       |
| spaña (+34)                               | V V                                   |                      |                     |                     |                |        |       |
| spaña (+34)                               | V V                                   |                      |                     |                     |                |        |       |
| (+34)                                     |                                       |                      |                     |                     |                |        | listo |
| spaña (+34)                               |                                       |                      |                     |                     |                |        | Listo |
| spaña (+34)<br>us números de teléfono so  | ólo se usarán para p                  | roteger su cuenta.   | Se aplicará la tari | ífa estándar de tel | léfono y SMS.  |        | Listo |
| spaña (+34)<br>us números de teléfono so  | ôlo se usarán para p                  | roteger su cuenta.   | Se aplicará la tari | ifa estándar de te  | léfono y SMS.  |        | Listo |
| ispaña (+34)<br>us números de teléfono so | ólo se usarán para p                  | roteger su cuenta. : | Se aplicará la tari | ifa estándar de tei | léfono y SMS.  |        | Listo |

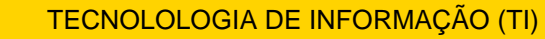

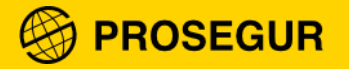

Uma vez terminada a configuração, conseguirás aceder à aplicação.

**Nota**: Cada vez que entres numa aplicação com verificação de identidade, vais receber uma notificação no telemóvel, que deverás aceitar para pode aceder:

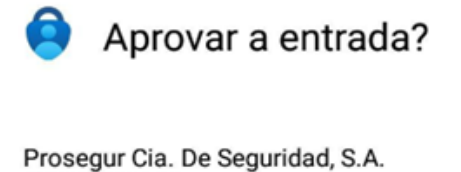

@prosegur.com

#### NEGAR APROVAR

Aceita apenas as conexões que sabes que são reais e que sabes que és tu que as estás a realizar. Com isto evitamos que possam utilizar a tua identidade.